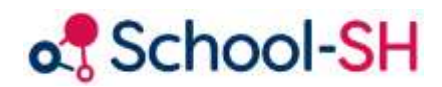

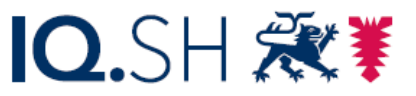

Institut für Qualitätsentwicklung an Schulen Schleswig-Holstein des Ministeriums für Bildung, Wissenschaft und Kultur des Landes Schleswig-Holstein

# Arbeiten mit School-SH während der Abschlüsse ESA / MSA

Version 1.1 / 05.03.2024 (LB)

www.schulverwaltung.iqsh.de

# Inhalt

| Ablauf beim ESA bzw. MSA in Stichworten 2                                                   |
|---------------------------------------------------------------------------------------------|
| Teil 1 - Vorbereitende Maßnahmen                                                            |
| 1a. Nutzende anlegen und Rechtevergabe3                                                     |
| 1b. Angebote/Unterrichte der Abschlussklassen überprüfen 6                                  |
| 1c. Notenerfassung sperren                                                                  |
| 1d. Merkmal "ESA/MSA" für die Prüfungsteilnahme setzen                                      |
| 1e. Voreinstellungen / Massenbearbeitung für die Abschlusszeugnisse                         |
| Teil 2 - Vorbereitung der Abschlusszeugnisse 12                                             |
| 2a. Eingabe der Vornoten durch Fachlehrkräfte in den Angeboten                              |
| 2b. Notwendige Eingaben im Zeugnis durch die Klassenlehrkräfte                              |
| 2c. Übernahme und Umrechnung aller Noten14                                                  |
| Teil 3 - Prüfungsnoten und Vorbereitung der mündlichen Prüfungen                            |
| 3a. Eingabe der schriftlichen Prüfungsnoten15                                               |
| 3b. Ausgabe der Vornoten und schriftlichen Prüfungsnoten an die Schülerinnen und Schüler 17 |
| 3c. Überprüfung der Zulassung zur mündlichen Prüfung19                                      |
| 3d. Aufnahme der Wünsche für die mündliche Prüfung 20                                       |
| Teil 4 - Zuerkennung des Abschlusses und Zeugnisdruck 21                                    |
| 4a. Endnote bestimmen und übertragen 21                                                     |
| 4b. Zeugnisdruck                                                                            |
| 4c. Abschlusszeugnisse für Schülerinnen und Schüler mit sonderpädagogischem Förderbedarf    |

# Ablauf beim ESA bzw. MSA in Stichworten

#### 1. Vorbereitende Maßnahmen

- a. Nutzende überprüfen, anlegen und Rechtevergabe anpassen
- b. Angebote überprüfen
- c. Notenerfassung sperren
- d. Merkmal "ESA / MSA" für die Prüfungsteilnahme setzen
- e. Voreinstellungen / Massenbearbeitung für die Abschlusszeugnisse

#### 2. Vorbereitung der Abschlusszeugnisse

- a. Eingabe der Vornoten durch Fachlehrkräfte in den Angeboten
- b. Notwendige Eingaben im *Zeugnis(Abschluss)* durch die Klassenlehrkraft
- c. Übernahme und Umrechnung aller Noten (Vorjahr, Halbjahr, aktuelle Vornoten)

#### 3. Prüfungsnoten und Vorbereitung der mündlichen Prüfungen

- a. Eingabe der schriftlichen Prüfungsnoten
- b. Ausgabe der Vornoten und schriftlichen Prüfungsnoten an die Schülerinnen und Schüler
- c. Überprüfung der Zulassung zur mündlichen Prüfung
- d. Aufnahme der Wünsche für die mündliche Prüfung

#### 4. Zuerkennung des Abschlusses und Zeugnisdruck

- a. Endnote bestimmen und übertragen
- b. Zeugnisdruck
- c. Abschlusszeugnisse für Schülerinnen und Schüler mit sonderpädagogischem Förderbedarf

# Teil 1 - Vorbereitende Maßnahmen

## 1a. Nutzende anlegen und Rechtevergabe

Damit Lehrkräfte ihre Fachnoten in den Angeboten eingeben können, ist es notwendig, sie als Nutzer in School-SH anzulegen, sofern noch nicht geschehen.

Navigieren Sie dafür zum Menüpunkt Nutzer/-in und klicken Sie auf

Wählen Sie nun die entsprechende Lehrkraft aus Ihrem Personalbestand aus und befüllen Sie die erforderlichen Felder:

| Anmeldename*                   | Pau                                                                                                    |                     |  |  |  |
|--------------------------------|----------------------------------------------------------------------------------------------------|---------------------|--|--|--|
| Lehrkraft                      | Herr Paulsen, Ulrich                                                                                                    | × 0                 |  |  |  |
| Nutzer/-in aktiv               |                                                                                                    |                     |  |  |  |
| Sicherheit                     |                                                                                                    |                     |  |  |  |
| Neues Passwort*                | •••••                                                                                                    | Passwort generieren |  |  |  |
| Neues Passwort<br>wiederholen* |                                                                                                    | Passwortstärke      |  |  |  |
| Nutzer/-innenrollen            | Nutzer/-innenverwalter/-in<br>Schulieiter/-in<br>stellv. Schulieiter/-in<br>Oberstufenkoordinator/-in<br>Sekretär/-in<br>Lehrkraft |                     |  |  |  |
| official and                   |                                                                                                    |                     |  |  |  |

Vergeben Sie für die Lehrkräfte die Rolle *Lehrkraft*. Diese Rolle erlaubt die Notenerfassung in den Angeboten, nicht aber die Bearbeitung der Zeugnisse und Prüfungen. Lediglich die Klassenlehrkraft sowie deren Stellvertretung und die Jahrgangsleitung verfügen über die notwendigen Rechte zur Bearbeitung der Zeugnisse.

Um eine möglichst reibungslose Erstellung Ihrer Zeugnisse zu gewährleisten, ist es hilfreich, wenn die Nutzerrechte der erweiterten Schulleitung und von koordinierenden Lehrkräften um die Bearbeitung <u>aller</u> Noten und Zeugnisse erweitert werden.

Wählen Sie hierfür im Menüpunkt **Nutzer/-in** die Lehrkraft aus der Personalliste aus, deren Rechte Sie bearbeiten wollen, oder suchen Sie sie über die Suchfunktion. Klicken Sie anschließend auf den Bleistift, um den Datensatz zu bearbeiten.

| Menü                            | Ak               | tuelle Seite: Nutzer/-i                                        | in                                         |                                 |                                         | Inhaltsverzeichnis                      |
|---------------------------------|------------------|----------------------------------------------------------------|--------------------------------------------|---------------------------------|-----------------------------------------|-----------------------------------------|
| Startseite                      |                  |                                                                |                                            |                                 |                                         |                                         |
| Einstellungen                   | Nut              | zer/-in suchen                                                 | 1                                          |                                 |                                         |                                         |
| Schule                          |                  |                                                                |                                            |                                 | -                                       |                                         |
| Konferenzen                     | Sch              | nnellsuche 🔍                                                   |                                            | Suche                           |                                         |                                         |
| Schüler/-in                     |                  |                                                                |                                            |                                 |                                         |                                         |
| Personal                        | Filter           | roptionen                                                      |                                            |                                 |                                         |                                         |
| Klassen                         | Rolle            | n                                                              |                                            | Rechte                          |                                         |                                         |
| Angebote                        | Nutz             | anyanyatar(in)                                                 | ~                                          | Angebotsvenustung               | 9                                       |                                         |
| Zeugnisse                       | Schu             | leiter(in)                                                     |                                            | bearbeiten                      | - 1                                     | 1                                       |
| Übergangsverfahre               | n stelv          | . Schuleter(in)                                                |                                            | Betriebeverwaltung              |                                         |                                         |
|                                 | Ober             | stufenkoordinator(in)                                          |                                            | bearbeiten                      |                                         |                                         |
| Import                          | Sekre            | etār(in)                                                       | v 👝                                        | Einstellungen                   |                                         | 0                                       |
| Datenprüfung                    |                  |                                                                |                                            |                                 |                                         |                                         |
| Nutzer/Fin<br>Schuleigene Rolle | en Oplin         | Nutzername                                                     | Name                                       | F-Mail                          | Status                                  |                                         |
| Mein Profil                     |                  | admin                                                          | Horr Starely Maxander                      | ctarck@fone.com                 | 0                                       | 00 /00 *                                |
| Druckaufträge                   |                  | admin                                                          | Herr Startic, Alexander                    | starckwrone.com                 | 0                                       | 00,000                                  |
| IOSH Helpdesk                   |                  | heikolehrer                                                    | Herr Heg, Heiko                            | haika haas@ashula landah da     | 0                                       |                                         |
| Neuinkeiten                     |                  | Helcost                                                        | Heo, Heiko                                 | Heleviness@scrute.idrusit.de    | 0                                       |                                         |
| Schulungen                      |                  | Holgel.Kruse-test                                              | Herr Kruse, Holger                         | Holger.Kruse                    | 0                                       | 04298                                   |
|                                 |                  | kl.gemein                                                      | Herr Karlitschek, Matthias                 |                                 | 0                                       | 04/98                                   |
|                                 | 1                | kschmitt_Springer                                              | Herr Klaus, Schmitt                        | kschmitt@mail.de                | 8                                       |                                         |
|                                 |                  |                                                                |                                            |                                 | 100 A 1                                 | and the second second                   |
|                                 | 8                | leandra.joehnk                                                 |                                            |                                 | 0                                       | 00/02                                   |
|                                 | 8                | leandra.joehnk<br>makolbe                                      |                                            |                                 | 0                                       | 00,/02                                  |
|                                 | 8                | leandra.joehnk<br>makolbe<br>Malte.Lehrer                      | Herr Lehrer, Malte                         |                                 | 0                                       | 00,/02<br>00,/02<br>00,/02              |
|                                 | 8<br>8<br>8<br>8 | leandra.joehnk<br>makolbe<br>Malte.Lehrer<br>Malte.Schulleiter | Herr Lehrer, Malte<br>Herr Unbehaun, Malte | maite.unbehaun@schule.landsh.de | 000000000000000000000000000000000000000 | 0 0 2 2 0 0 0 0 0 0 0 0 0 0 0 0 0 0 0 0 |

#### Wechseln Sie auf die Registerkarte Nutzer/-innenrechte.

| Inhaltsverzeichn | is i               |
|------------------|--------------------|
|                  | 9                  |
| * 3 8            |                    |
|                  |                    |
|                  |                    |
|                  | -Inhaltsverzeichni |

Suchen Sie den Bereich **Notenerfassung/Stundenberichte** und aktivieren die Checkboxen **alle betrachten** und **alle bearbeiten** durch Anklicken.

| Lehrerverwaltung<br>bearbeiten<br>Einsatzdaten                                                                               |  |
|----------------------------------------------------------------------------------------------------|--|
| <ul> <li>Notenerfassung/Stundenberichte *</li> <li>alle betrachten</li> <li>bearbeiten *</li> <li>alle bearbeiten</li> </ul> |  |
| Nutzerverwaltung                                                                                                    |  |

Soll die Lehrkraft auch über Bearbeitungsreche für alle Zeugnisse und Prüfungen verfügen, aktivieren Sie die Checkboxen **alle betrachten**, **alle bearbeiten und Prüfungen bearbeiten** im Bereich **Zeugnisse** sowie **bearbeiten** im Bereich **Prüfungsplanung** und speichern Sie Ihre Änderungen.

| Abitur bearbeiten                                     |                                                      |
|-------------------------------------------------------|------------------------------------------------------|
| alle betrachten                                       |                                                      |
| alie bearbeiten                                       |                                                      |
| Einsicht als externe Lehrkraft                        |                                                      |
| Zeugnisse drucken *                                   | V-an                                                 |
| Prüfungen bearbeiten                                  |                                                      |
|                                                       |                                                      |
|                                                       |                                                      |
| * gekennzeichnete Rechte sind durch die Rollienzu     | ardnung aktiviert. Sie können nicht entfernt werden. |
| it. * gekennzeichnete Rechte sind durch die Rollienzu | ardnung aktiviert. Sie können nicht entfernt werden. |

2.

| Nutzer/-innenverwaltung       |
|-------------------------------|
| Prüfungsplanung<br>Dearbeiten |

# 1b. Angebote/Unterrichte der Abschlussklassen überprüfen

Um zu überprüfen, ob die Kurse eine bzw. die richtige Lehrkraft zugeordnet bekommen haben, gehen Sie im Menü auf Angebote (alle) und öffnen dort die **Erweiterten Filteroptionen**.

| Schule              |     |                          |                          |                             |                 |                   |          |
|---------------------|-----|--------------------------|--------------------------|-----------------------------|-----------------|-------------------|----------|
| Konferenzen         | Anz | eige-Zeitpunkt 05.03.202 | s 🛗 eigene Angebot       | e: 📵 alle 🔘 eigene          |                 | Erweiterte Filter | optionen |
| Schüler/-in         |     |                          |                          | AND THE AND AND ADDRESS AND |                 |                   |          |
| Personal            |     |                          |                          |                             |                 |                   |          |
| Klassen             | B   |                          |                          |                             |                 |                   |          |
| Angebote            | Ge  | wählte Filter            |                          |                             |                 |                   |          |
| Klassenverband      | ke  | in Filter gewählt        |                          |                             |                 |                   |          |
| Klassenübergreifend |     |                          |                          |                             |                 |                   |          |
| Ganztag             |     |                          |                          |                             | 5               |                   |          |
| Arbeitsgemeinschaft |     |                          |                          |                             |                 |                   |          |
| Zeugnisse           | 8   |                          |                          |                             | sert.           |                   |          |
| Übergangsverfahren  | 8   | Kurs-Bez.                |                          |                             | temiche<br>Schü | uapur             |          |
| Import              | Nr. |                          | fach                     | Lehrkräfte                  | 5 Typ 5         | 홈 룹 ưz.           | Aktion   |
| Export              | 1   | Ba_NaWi                  | Naturwissenschaft        |                             | PKUO            | 08 2 📰            | OBAE     |
| Datenprüfung        | 2   | A2                       | Deutsch als Zweitsprache |                             | P KU 1          | 05-E 8 🔳          | OBBE     |
| Statistik           | 3   | 61a                      | Deutsch als Zweitsprache | Frau Mütze, Tina (2)        | Р КО О          | 05-09 2 🧮         | 0288     |

#### Wählen Sie die Abschlussjahrgänge und wenden Sie nun diesen Filter an.

| Angebate            | -  | kein Filter gewählt                                                                                                    |
|---------------------|----|----------------------------------------------------------------------------------------------------|
|                     |    |                                                                                                    |
| Klassenverband      |    |                                                                                                    |
| Klassenübergreifend |    | Angebote filtern Erweiterte Filteroptionen schließen                                                                       |
| Ganztag             |    | Jahraenosstufen                                                                                                    |
| Arbeitsgemeinschaft |    | S labrasensetufe                                                                                                    |
| Zeugnisse           | 10 | S. Salingangascure                                                                                                    |
| Übergangsverfahren  |    | 8. Jahrgangsstufe 9. Jahrgangsstufe 2 10. Jahrgangsstufe 2<br>Einführungsphase Qualifikationsphase 1 Qualifikationsphase 2 |
| Import              |    |                                                                                                    |
| Export              |    | Fächer Lehrkräfte                                                                                                    |
| Datenprüfung        |    | Wahle Facher aus 0 ausgewählt Wahle Lehrkraft aus 0 ausgewählt                                                             |
| Statistik           |    | Laufzeit des Angebots                                                                                                    |
| Archiv              |    | Ganzjährig 🔲 1. Halbjahr 🛄 2. Halbjahr 🔲                                                                                   |
| Nutzer/-in          |    | Lehrkräfteeinsatz                                                                                                    |
| Mein Profil         |    | Angebote mit zugeordneten Lehrkräften 🔲 Angebote ohne zugeordnete Lehrkräfte 🔲                                             |
| Druckaufträge       | 10 | Angebotstyp                                                                                                    |
| QSH-Helpdesk        |    | 🔿 alle 🕥 Klassenverband 🕥 Klassenübergreifend 🕥 Ganztag 🔘 Arbeitsgemeinschaft                                              |
| Neuigkeiten         | C  |                                                                                                    |
| Schulungen          |    |                                                                                                    |

Überprüfen Sie, ob für jeden Klassenunterricht und jeden Kurs auch eine Lehrkraft eingetragen ist, damit diese auch die Vornoten eintragen kann. Über die Anzahl der Schüler/-innen können Sie sich einen Überblick verschaffen, ob den Kursen auch Schüler/-innen zugeordnet sind.

Falls Sie noch Änderungen eintragen müssen, gehen Sie unter den Angeboten im Menü auf Klassenverband oder Klassenübergreifend. Nur hier können Sie Änderungen in den Unterrichten / Angeboten einpflegen. Unter **alle** können sie die Unterrichte nur betrachten.

| Angebote<br>alie                          |      | Gen | wählte Filter<br>Irgangsstufen: 9. Jahrgar                                                                       | ngsstufe, 10. Jahrgangsstu | fe                                 |          |     |         |    |     |     |           |
|-------------------------------------------|------|-----|----------------------------------------------------------------------------------------------------|----------------------------|------------------------------------|----------|-----|---------|----|-----|-----|-----------|
| Klassenübergreifend                       |      | Fil | ter zurücksetzen                                                                                                 |                            |                                    |          |     |         |    |     |     |           |
| Ganztag                                   |      | -   |                                                                                                    |                            |                                    |          |     |         |    |     |     |           |
| Arbeitsgemeinschaft                       |      | 17  | 7                                                                                                    | ÷                          | 1                                  |          |     |         |    |     | =7  |           |
| Zeugnisse                                 | 15   |     |                                                                                                    |                            |                                    |          |     | i i     |    |     |     |           |
| Übergangsverfahren                        |      |     |                                                                                                    |                            |                                    | Ichteart |     | chumr/- | e. | Ē,  |     |           |
| Import                                    |      |     | Kurs:Bez.                                                                                                    |                            |                                    |          |     | 10      | 8  | 1PL |     |           |
| Export                                    | EC.  | Nr. | and the second second second second second second second second second second second second second second second | Fach                       | Lebrkräfte                         | 5        | Түг | a l     | 9  | 8   | UZ. | Aktion    |
| Datenprüfung                              |      | 21  | Englisch 100                                                                                                    | Englisch                   |                                    | P        | KV. | v       | 10 | 4   | -   |           |
| Statistik                                 |      | 22  | Englisch E-Kurs                                                                                                  | Englisch                   | Herr Stein, Frank (4)              | P        | кu  | 0       | 10 | 4   | =   | 024E      |
| Archiv                                    | 100  | 23  | Englisch G-Kurs                                                                                                  | Englisch                   | Herr Unbehaun, FLK (4)             | P        | ĸu  | 2       | 09 | 4   | =   | 0 2 8 8 8 |
| CI LI II II II II II II II II II II II II | 11.1 | 24  | Englisch G-Kurs                                                                                                  | Englisch                   | Frau Walther, Elke (4)             | P        | ĸы  | 0       | 10 | 4   | =   | 0280      |
| Nutzer/-in                                |      | 25  | Englisch M-Kurs                                                                                                  | Englisch                   | Frau Wassermann, Friederike<br>(4) | p        | ки  | 0       | 09 | 4   | =   | 0888      |
| Mein Profil                               | 10   | 26  | Englisch M-Kurs                                                                                                  | Englisch                   | Frau Wassermann, Friederike<br>(4) | P        | ĸIJ | 0       | 10 | 4   | =   | 0248      |

### 1c. Notenerfassung sperren

Um die Notenerfassung zu sperren, wählen Sie den Menüpunkt Zeugnisse, dann den Unterpunkt Notenerfassung sperren.

| 2              |   |
|----------------|---|
| Zeugnisse      | - |
| Notenerfassung | _ |
| sperren        |   |

Sie können Sperrfristen differenziert nach 1. und 2. Schulhalbjahr eintragen.

| 2. Halbjahr                               |                |
|-------------------------------------------|----------------|
| Angebote bearbeitbar bis einschließlich:  | 11.07.2025 🛗 🕕 |
| Zeugnisse bearbeitbar bis einschließlich: | 22.07.2025 🛗 🕕 |

Wenn an Ihrer Schule nur die Klassenlehrkräfte die Noten direkt ins Zeugnis eintragen sollen, ist es sinnvoll, die Noteneingabe über die Angebote zur Zeugniszeit direkt zu sperren. Tragen Sie dazu unter Angebote ein Datum ein, welches vor der Zeugniszeit liegt.

Wenn die Fachlehrkräfte die Fachnoten eintragen sollen, setzen Sie das Datum auf den Tag, an dem die Klassenlehrkräfte die Arbeit übernehmen und abschließen sollen.

Die Sperrung der Zeugnisse sollte mit dem Datum der Konferenz übereinstimmen. Wenn die Verantwortung für das Verfahren aber komplett in der Hand der Klassenlehrkraft liegt, kann man auf die Sperrung der Zeugnisse auch verzichten. Zur Arbeitsökonomie wählt man am besten das Datum des Tages mit den meisten Konferenzen und trägt die übrigen Daten in den Ausnahmen ein. Auch bei den Angeboten können Ausnahmen z.B. durch Krankheiten vermerkt werden.

| Ausnahmen                                                                                                 |                                |                                 |        |
|----------------------------------------------------------------------------------------------------|--------------------------------|---------------------------------|--------|
| Ausnahme                                                                                                  | Angebote bis<br>einschließlich | Zeugnisse bis<br>einschließlich | Aktion |
| Rollen<br>Schulleiter/-in<br>stellv. Schulleiter/-in                                                      | 31.07.2025                     | 31.07.2025                      | 9      |
| <ul> <li>Jahrgangsstufen Ausnahme hinzufügen</li> <li><u>Nutzer/-innen Ausnahme hinzufügen</u></li> </ul> | igen 🗿 Rollen Ausnahi          | <u>me hinzufügen</u>            |        |

Diese Seite kann auch als Planungstool genutzt werden und das Ergebnis über eine Excel Liste (am unteren Rand der Seite) gedruckt werden.

# 1d. Merkmal "ESA/MSA" für die Prüfungsteilnahme setzen

Um u.a. eine Liste der Schülerinnen und Schüler, die an einer Abschlussprüfung teilnehmen, filtern und erzeugen zu können, muss zunächst das Merkmal bei den entsprechenden Schülerinnen und Schülern eingetragen werden.

**Wichtig:** Von diesem Merkmal leiten sich Funktionen ab, zum Beispiel die automatisierte Umrechnung der *"Sternchennoten"* auf das *Abschlussniveau*. Wählen Sie den jeweiligen Jahrgang oder eine entsprechende Klasse und klicken dann auf die Mehrfachbearbeitung.

### 1. Möglichkeit

Wählen Sie die individuelle Schülerdaten Bearbeitungsfunktion aus.

| 🕧 Vor    | gang auswählen                             | ×         |
|----------|--------------------------------------------|-----------|
| Lfd. Nr. | Bezeichnung                                |           |
| 1        | Angebote zuordnen                          | 0 🔹       |
| 2        | Fremdsprachen bearbeiten (inkl. Übersicht) | 0 🔹       |
| 3        | Individuell Schülerdaten bearbeiten        | 0 🔹       |
| 4        | Kennzeichen oder Untis-Namen bearbeiten    | 0 🔹       |
| 5        | Laufbahn bearbeiten                        | 0 +       |
| 6        | Laufbahn vervollständigen                  | 0 🔹       |
| 7        | Schüler/-in                                | 0 🔹       |
| 8        | Schüler/-innen löschen                     | 0 🔶       |
| 9        | Schulpflichtbefreiung                      | 0 🔹       |
| 10       | Wiederholer auswählen                      | 0 🔹       |
|          |                                            | 10 von 10 |

Das Merkmal findet sich unter der Laufbahn und heißt: Teilnahme an Abschlussprüfung.

|                               | a set the first of |  |
|-------------------------------|--------------------|--|
| Teilnahme an Abschlussprüfung | (*)                |  |
| Merkmal hinzufucen            |                    |  |

Schüler bearbeiten

Klicken Sie auf *Schüler bearbeiten* und tragen Sie den angestrebten Abschluss bei den Schülerinnen und Schülern ein, *speichern* Sie die Eintragungen ab.

#### Individuell Schülerdaten bearbeiten

| Schüler                | Teilnahme an Abschlussprüfung |     |  |  |  |  |  |
|------------------------|-------------------------------|-----|--|--|--|--|--|
| Bayrhuber, Gustl       | MSA                           |     |  |  |  |  |  |
| Bremer, Asmus          | ESA                           | *   |  |  |  |  |  |
| Engelhardt, Marvin     | keine                         | (w) |  |  |  |  |  |
| Gebhardt, Monika       | ESA                           |     |  |  |  |  |  |
| Henning, Hanna         | keine                         | Ŧ   |  |  |  |  |  |
| Stock, Leonie Kimberly | MSA                           | × . |  |  |  |  |  |
| Stock, Paul            | MSA                           | (+) |  |  |  |  |  |
| Ulrich, Dörte          | kelne                         |     |  |  |  |  |  |
| Unger, Mia-Luisa       | ESA                           |     |  |  |  |  |  |
| Urban, Andreas Kurt    | ESA                           | +   |  |  |  |  |  |
| Wilke, Marvin          | ESA                           | ¥   |  |  |  |  |  |
| Wolf, Kal              | MSA                           | (m) |  |  |  |  |  |

E Speichern

9

#### 2. Möglichkeit

Rufen Sie sich über den Menüpunkt *"Schüler"* den zu bearbeitenden Jahrgang oder die zu bearbeitende Klasse auf und streichen Sie die Schüler durch, die z.B. nicht den gleich einzutragenden ESA bzw. MSA machen.

Klicken Sie dann auf *"Mehrfachbearbeitung"* und wählen den Punkt *"Schüler/-in"* aus, um bei allen Schülerinnen und Schülern das gleiche Merkmal zu setzen (ESA oder MSA).

Wählen Sie das gewünschte Merkmal bei "Teilnahme an Abschlussprüfung" aus und speichern Sie den Vorgang ab.

Das Programm trägt nun das gewählte Prüfungsmerkmal bei allen vorher ausgewählten Schülern ein.

| Vo     | rgang auswählen                            | 1        |
|--------|--------------------------------------------|----------|
| d. Nr. | Bezeichnung                                |          |
| 1      | Abiturprüfungen auswählen                  | 0 •      |
| 2      | Angebote zuordnen                          | 0 •      |
| з      | Fremdsprachen bearbeiten (inkl. Übersicht) | 0 4      |
| 4      | Individuell Schülerdaten bearbeiten        | 0 •      |
| 5      | Kennzeichen oder Untis-Namen bearbeiten    | 0 •      |
| 6      | Laufbahn bearbeiten                        | 0 4      |
| 7      | Laufhahn vervollständigen                  | 0.0      |
| 8      | Schüler/-in                                | 0 •      |
| 9      | Schüler/-innen löschen                     | 0 4      |
| 10     | Schulpflichtbefreiung                      | 0 •      |
| 11     | Wiederholer auswählen                      | 0 •      |
|        |                                            | 11 von 1 |

# Schüler/-in

0

12 Datensätze

🐖 Einstellungen | Ergebnis

#### Laufbahndaten

|   | Merkmal                                                   | Wert                    |
|---|-----------------------------------------------------------|-------------------------|
|   | Abgangsdatum                                              |                         |
|   | Aufnahmedatum                                             |                         |
|   | Endgültiges Verlassen des allgemeinbildenden Schulsystems |                         |
|   | Gastschüler/-in                                           |                         |
|   | Jahr der Ersteinschulung                                  |                         |
|   | Schulabschluss beim Verlassen der Schule                  |                         |
| ٦ | Schulische Herkunft                                       | -                       |
| 2 | Teilnahme an Abschlussprüfung                             |                         |
|   | Teilnahme an Herkunftssprachenprüfung                     | (leer) (0)              |
|   | Tutor/-in                                                 | ESA (22)<br>keine (237) |
|   |                                                           | MSA (20)                |

Statistikdaten

# 1e. Voreinstellungen / Massenbearbeitung für die Abschlusszeugnisse

Gehen Sie in das Menü "Zeugnisse" und wählen Sie die zu bearbeitende Klasse über das Papier-mit-Stift-Symbol auf (Zeugnismerkmale für die ganze Klasse setzen).

| Menü               |   | Ak  | tuelle Seite: Zeugni | sse     |                                  |                                | Int        | allsverzeichnis |
|--------------------|---|-----|----------------------|---------|----------------------------------|--------------------------------|------------|-----------------|
| Startseite         |   | -   |                      |         |                                  |                                |            |                 |
| Einstellungen      |   | Zeu | gnisse               |         |                                  |                                |            |                 |
| Schule             |   |     |                      |         |                                  | Anzeigezei                     | tpunkt:    | 22.03.2024      |
| Konferenzen        |   |     |                      |         |                                  | Stelly, Klassenlehrer/-in bzw. |            |                 |
| Schüler/-In        |   | NO  | Bez.                 | JGS     | Klassenèehrer/-In bzw. Tutor/-In | Tutor/-in                      |            | Aktion          |
| Personal           | 5 | 100 | Voranmeldungen Kl.   | 122     |                                  |                                | 1.20       |                 |
| Klassen            |   | 19  | 5                    | 05      | (T)                              | 7                              | 0          | -4.00           |
| Angebote           |   | 50  | DaZ_GemS             | 05 - 09 |                                  | -                              | 4          | 9.200           |
| Zingrinse          |   | 21  | 68                   | 06      | Herr KLK_Unbehaun, Malte         | 4                              | 19<br>(21) | 9.000           |
| Übergangsverfahren |   | 22  | 6b                   | 06      | Frau Bols, Ilse                  | 27                             | 14         | 9244            |
| Import             |   | 23  | 7a                   | 07      | Herr Klassenlehrer, Karl         |                                | 14<br>(16) | 9/00            |
| Export             | 0 | 24  | 7b_H                 | 07      | Frau Lehrerin, Marie             | Herr Klassenlehrer, Helko      | 16         | 9.200           |
| Datenprüfung       |   | 25  | 7ges                 | 07      | -                                | -                              | 0          | 48              |
| Statistik          |   | 26  | 8a_UN                | 08      | Herr SL_Unbehaun, Malte          | Herr Kruse, Holger             | 6 (7)      | 92881           |
| Archiv             |   | 27  | 8b                   | 08      |                                  |                                | 17         | 9/14            |
| Nutzer/-in         | 1 | 28  | 98                   | 09      | Herr KLK_Unbehaun, Malte         | -                              | 12         | 9.4 43.3        |
| and the set        | _ | 29  | 9b_Kl                | 09      | Herr Klassenlehrer, Karl         |                                | 10         | Q/00            |

Setzen Sie hier die Merkmale, die für alle Zeugnisse gültig sind (Zeugnis: Abschluss, Zeugnisformular: Notenzeugnis 8-10 GemS, die jeweilige Zeugnisart, Konferenz- und Ausstellungsdatum) und klicken Sie auf **Speichern**.

| Werte<br>übernehmen | Eigenschaft             |                                 |           |     |
|---------------------|-------------------------|---------------------------------|-----------|-----|
|                     | Zeitpunkt               | 🔘 Halbjahr 🔘 Endjahr            | Abschluss |     |
|                     | Zeugnisformular         | Notenzeugnis 8-10 GemS          |           | *   |
|                     | Zeugnisart              | ESA mit Prüfung                 | <u></u>   |     |
|                     | Versetzung              |                                 |           |     |
|                     | überfachliche Kompeten: | zen/Lern- und Sozialverhalten 🕕 |           | (w) |
|                     | Ausstellungsdatum       | 18.07.2024                      |           |     |
|                     | Konferenzdatum          | 10.07.2024                      |           |     |
|                     | Abiturprüfungsdatum (Al | biturzeugnis)                   |           |     |
|                     | Erworbener Abschluss    |                                 | *         |     |

# Teil 2 - Vorbereitung der Abschlusszeugnisse

# 2a. Eingabe der Vornoten durch Fachlehrkräfte in den Angeboten

Die Fachlehrkräfte können auf zwei Wegen die Noteneingabemasken ihrer Fächer erreichen:

#### 1. Noteneingabe über die Quicklinks auf der Startseite

| Quicklinks<br>Ihre Angebote [6] |                        |                                 |
|---------------------------------|------------------------|---------------------------------|
| Deutsch 10a 🕦 📑 🔒 🗾 🚔           | Englisch 10f 🕕 📑 🐣 📝 🖨 | Geographie 10f 🕕 📑 🚷 📝 🚔        |
| Inklusion GMS 🕕 📑 🚠 📄           | Kunst 10f 🕕 📑 🐣 📝 🚔    | Naturwissenschaft 10a 🕕 📑 品 🔯 🚔 |

Durch Klicken auf 📝 gelangen Sie zur Noteneingabemaske des jeweiligen Fachs.

#### 2. Noteneingabe über den Menüpunkt Angebote.

Navigieren Sie im Hauptmenü zu den Angeboten. Standardmäßig werden Ihnen nun alle Angebote angezeigt, die Sie unterrichten. Klicken Sie auf 📷 um zur Noteneingabemaske zu gelangen.

|      | Cer | wählte filter         |                                                                                                    |                                                                                                    |                                                                                                    |                                                                                                    |                                                                                                    |                                                                                                    |                                                                                                    |                                                                                                    |                                                                                                    |                                                                                                    |                                                                                                    |                                                                                                    |                                                                                                    |
|------|-----|-----------------------|----------------------------------------------------------------------------------------------------|----------------------------------------------------------------------------------------------------|----------------------------------------------------------------------------------------------------|----------------------------------------------------------------------------------------------------|----------------------------------------------------------------------------------------------------|----------------------------------------------------------------------------------------------------|----------------------------------------------------------------------------------------------------|----------------------------------------------------------------------------------------------------|----------------------------------------------------------------------------------------------------|----------------------------------------------------------------------------------------------------|----------------------------------------------------------------------------------------------------|----------------------------------------------------------------------------------------------------|----------------------------------------------------------------------------------------------------|
|      |     |                       |                                                                                                    |                                                                                                    |                                                                                                    |                                                                                                    |                                                                                                    |                                                                                                    |                                                                                                    |                                                                                                    |                                                                                                    |                                                                                                    |                                                                                                    |                                                                                                    |                                                                                                    |
|      | ker | n filler gewählt      |                                                                                                    |                                                                                                    |                                                                                                    |                                                                                                    |                                                                                                    |                                                                                                    |                                                                                                    |                                                                                                    |                                                                                                    |                                                                                                    |                                                                                                    |                                                                                                    |                                                                                                    |
|      | _   |                       |                                                                                                    |                                                                                                    |                                                                                                    |                                                                                                    |                                                                                                    |                                                                                                    |                                                                                                    |                                                                                                    |                                                                                                    |                                                                                                    |                                                                                                    |                                                                                                    |                                                                                                    |
| 10.1 |     |                       |                                                                                                    |                                                                                                    |                                                                                                    |                                                                                                    | UBU                                                                                                    |                                                                                                    |                                                                                                    |                                                                                                    |                                                                                                    |                                                                                                    |                                                                                                    |                                                                                                    |                                                                                                    |
|      |     |                       |                                                                                                    |                                                                                                    | sart                                                                                                    |                                                                                                    | ut-lu                                                                                                    |                                                                                                    |                                                                                                    |                                                                                                    |                                                                                                    |                                                                                                    |                                                                                                    |                                                                                                    |                                                                                                    |
| 10   |     | Kurs-Bez.             |                                                                                                    |                                                                                                    | arnahib                                                                                                    |                                                                                                    | L Soru                                                                                                    | <u>Gree</u>                                                                                                    | ugeu                                                                                                    |                                                                                                    |                                                                                                    |                                                                                                    |                                                                                                    |                                                                                                    |                                                                                                    |
|      | Nr. |                       | Fach                                                                                                    | Lehrkräfte                                                                                                    | 15                                                                                                    | Typ                                                                                                    | Ani                                                                                                    | Ę.                                                                                                    | 計位                                                                                                    |                                                                                                    |                                                                                                    |                                                                                                    |                                                                                                    |                                                                                                    |                                                                                                    |
|      | 1   | Deutsch 10a           | Deutsch                                                                                                    | Herr Unbehaun, FLK (4)                                                                                                    | p                                                                                                    | ĸv                                                                                                    | 9                                                                                                    | 10                                                                                                    | 4 🏢                                                                                                    | 0                                                                                                    |                                                                                                    |                                                                                                    | 8                                                                                                    |                                                                                                    |                                                                                                    |
|      | 2   | Englisch 10f          | Englisch                                                                                                    | Herr Unbehaun, FLK (4)                                                                                                    | р                                                                                                    | ĸv                                                                                                    | 8                                                                                                    | 10                                                                                                    | 4 📰                                                                                                    | 0                                                                                                    | 1                                                                                                    | -                                                                                                    | 2                                                                                                    |                                                                                                    |                                                                                                    |
|      | 3   | Geographie 10f        | Geographie                                                                                                    | Herr Unbehaun, FLK (2)                                                                                                    | p                                                                                                    | ĸv                                                                                                    | 8                                                                                                    | 10                                                                                                    | 2                                                                                                    | 0                                                                                                    | 12                                                                                                    | -                                                                                                    | 2                                                                                                    |                                                                                                    |                                                                                                    |
| •    | 4   | Kunst 10f             | Kunst                                                                                                    | Herr Unbehaun, FLK (2)                                                                                                    | p                                                                                                    | ĸv                                                                                                    | 8                                                                                                    | 10                                                                                                    | 2 ==                                                                                                    | 0                                                                                                    | U.                                                                                                    | -                                                                                                    | 9                                                                                                    |                                                                                                    |                                                                                                    |
|      | 5   | Naturwissenschaft 10a | Naturwissenschaft                                                                                                    | Herr Unbehaun, FLK (4)                                                                                                    | p                                                                                                    | ĸv                                                                                                    | 9                                                                                                    | 10                                                                                                    | 4                                                                                                    | 0                                                                                                    | U.                                                                                                    | -                                                                                                    | 9                                                                                                    |                                                                                                    |                                                                                                    |
|      |     |                       | Gewählte Filter<br>kein Filter gewählt<br>Kein Filter gewählt<br>Kurse Dez.<br>Not<br>Englisch 10a<br>Englisch 10f<br>Geographie 10f<br>4 Kunst 10f<br>5 Naturwissenschaft 10a | Cowilibite filter<br>kem Filter gewählt<br>Kirrs-Dez. Fach I Deutsch 10a Deutsch 2 Englisch 10f Englisch 3 Geographie 10f Geographie 4 Kunst 10f Kunst 5 Naturwissenschaft 10a Naturwissenschaft | Gewählte Filter         kein Filter gewählt         Kein Filter gewählt       Fach       Lehröksatte         Not       Each       Lehröksatte         1       Deutsch 10a       Deutsch       Herr Unbehaun, FLK (4)         2       Englisch 10f       Englisch       Herr Unbehaun, FLK (4)         3       Geographie 10f       Geographie       Herr Unbehaun, FLK (2)         4       Kunst 10f       Kunst       Herr Unbehaun, FLK (2)         5       Naturwissenschaft 10a       Naturwissenschaft       Herr Unbehaun, FLK (4) | Sewilhite Filter         KinseDeze       Fach       Lutrickirattie         No.       KinseDeze       Fach       Lutrickirattie         No.       KinseDeze       Fach       Lutrickirattie         No.       KinseDeze       Fach       Lutrickirattie         No.       KinseDeze       Fach       Lutrickirattie         No.       KinseDeze       Fach       Lutrickirattie         No.       KinseDeze       Fach       Lutrickirattie         No.       KinseDeze       Fach       Lutrickirattie         No.       KinseDeze       Fach       Lutrickirattie         No.       KinseDeze       Fach       Lutrickirattie         No.       Lutrickirattie         1       Deutsch       Deutsch       Herr Unbehaun, FLK (4)       P         3       Geographie       Herr Unbehaun, FLK (2)       P         4       Kunst       H | Gowlikhte Filter         kein Filter gewählt         Luhrkkräftet         Type         Luhrkkräftet         Type         Luhrkkräftet         Type         Luhrkkräftet         Type         Luhrkkräftet         Type         Luhrkkräftet         Type         Luhrkkräftet         Type         Luhrkkräftet         Type         Luhrkkräftet         Type         Luhrkkräftet         Luhrkkräftet         Luhrkkräftet         Luhrkkräftet         Luhrkkräftet         Luhrkkräftet         Luhrkkräftet         Luhrkkräftet         Luhrkkräftet         Luhrkkräftet         Luhrkkräftet         Luhrkkräftet         Luhrkkräftet         Luhrkkräftet         Luhrkrkkräftet         <th colspan="</td> <td>Gowlikite Filtor         kern Hiter gewählt         Luthrikräfter         VILLENDER DER DER DER DER DER DER DER DER DER</td> <td>Gowlikite Filter         kern Hiter gewählt         Exch       Lutrikeatter         Nr.       Exch       Lutrikeatter         N.K.       Exch       Lutrikeatter         N.K.       Exch       Lutrikeatter         N.K.       Exch       Lutrikeatter         N.K.       Exch       Lutrikeatter         N.K.       Exch       Lutrikeatter       Type V       gending         N.K.       Exch       Lutrikeatter       Type V       gending         Lutrikeatter       Lutrikeatter       Type V       gending         N.K.       Exch       Lutrikeatter       Type V       gending         Lutrikeatter       Lutrikeatter       Type V       gending         Lutrikeatter       Lutrikeatter       Lutrikeatter       Type V       gending         Lutrikeatter       Lutrikeatt</td> <td>Gewählte Filter         kein Filter gewählt         Kurse Dez.       Each       Linicksatte       Typ UV       U         NC       Each       Linicksatte       Typ UV       U         NC       Each       Linicksatte       Typ UV       U         NC       Each       Linicksatte       Typ UV       U         NC       Each       Linicksatte       Typ UV       U         NC       Each       Linicksatte       Typ UV       U         NC       Each       Linicksatte       Typ UV       U         NC       Each       Linicksatte       U       U       U       U       U       U       U       U       U       U       U       U       U       U          <th colspa="&lt;/td"><td>Gowiihite Filter         Ken Filter gewählt         Ken Filter gewählt         Ken Filter         Ken Filter         Ken Filter         Ken Filter         Ken Filter         Ken Filter         Ken Filter         Ken Filter         Ken Filter         Ken Filter         Ken Filter         Ken Filter         Ken Filter         Ken Filter         Luthrikeathit         Ken Filter         Luthrikeathit         Ken Filter         Luthrikeathit       Ken Filter         Luthrikeathit       Ken Filter         Luthrikeathit       Ken Filter         Luthrikeathit       Ken Filter         Luthrikeathit         Luthrikeathit         Luthrikeathit         Luthrikeathit         Luthrikeathit         Luthrikeathit         Luthrikeathit     <td>Gowilhite Filter         Ken Filter gewählt         Kinse Deze       Each       Luhrkkräfter       transpan="2"         NZ       Each       Luhrkkräfter       transpan="2"         Kinse Deze       Each       Luhrkkräfter       transpan="2"         NZ       Each       Luhrkkräfter       transpan="2"         NZ       Each       Luhrkkräfter       transpan="2"         NZ       Each       Luhrkkräfter       transpan="2"         NZ       Each       Luhrkkräfter       transpan="2"         NZ       Each       Luhrkkräfter       transpan="2"         NZ       Each       Luhrkkräfter       transpan="2"         NZ       Each       Luhrkkräfter       transpan="2"         Luhrkkräfter       Luhrkkräfter       transpan="2"         Luhrkkräfter           &lt;th colspan="&lt;/td&gt;<td>Cowilhite Filter<br/>kein Filter gewählt         Latinkkräftei         Kurse Dozi         Kurse Dozi         Latinkkräftei         NC         Kurse Dozi         Latinkkräftei         NC         Latinkkräftei         NC         Latinkkräftei         NC         Latinkkräftei         Latinkkräftei         NC         Latinkkräftei         NC         Latinkkräftei         Latinkkräftei<!--</td--><td>Gowiihite Filter         ken Filter gewählt         Kurse Deza       Each       Luhirkirathie       Type type type type type type type type t</td></td></td></td></th></td> | Gowlikite Filtor         kern Hiter gewählt         Luthrikräfter         VILLENDER DER DER DER DER DER DER DER DER DER | Gowlikite Filter         kern Hiter gewählt         Exch       Lutrikeatter         Nr.       Exch       Lutrikeatter         N.K.       Exch       Lutrikeatter         N.K.       Exch       Lutrikeatter         N.K.       Exch       Lutrikeatter         N.K.       Exch       Lutrikeatter         N.K.       Exch       Lutrikeatter       Type V       gending         N.K.       Exch       Lutrikeatter       Type V       gending         Lutrikeatter       Lutrikeatter       Type V       gending         N.K.       Exch       Lutrikeatter       Type V       gending         Lutrikeatter       Lutrikeatter       Type V       gending         Lutrikeatter       Lutrikeatter       Lutrikeatter       Type V       gending         Lutrikeatter       Lutrikeatt | Gewählte Filter         kein Filter gewählt         Kurse Dez.       Each       Linicksatte       Typ UV       U         NC       Each       Linicksatte       Typ UV       U         NC       Each       Linicksatte       Typ UV       U         NC       Each       Linicksatte       Typ UV       U         NC       Each       Linicksatte       Typ UV       U         NC       Each       Linicksatte       Typ UV       U         NC       Each       Linicksatte       Typ UV       U         NC       Each       Linicksatte       U       U       U       U       U       U       U       U       U       U       U       U       U       U <th colspa="&lt;/td"><td>Gowiihite Filter         Ken Filter gewählt         Ken Filter gewählt         Ken Filter         Ken Filter         Ken Filter         Ken Filter         Ken Filter         Ken Filter         Ken Filter         Ken Filter         Ken Filter         Ken Filter         Ken Filter         Ken Filter         Ken Filter         Ken Filter         Luthrikeathit         Ken Filter         Luthrikeathit         Ken Filter         Luthrikeathit       Ken Filter         Luthrikeathit       Ken Filter         Luthrikeathit       Ken Filter         Luthrikeathit       Ken Filter         Luthrikeathit         Luthrikeathit         Luthrikeathit         Luthrikeathit         Luthrikeathit         Luthrikeathit         Luthrikeathit     <td>Gowilhite Filter         Ken Filter gewählt         Kinse Deze       Each       Luhrkkräfter       transpan="2"         NZ       Each       Luhrkkräfter       transpan="2"         Kinse Deze       Each       Luhrkkräfter       transpan="2"         NZ       Each       Luhrkkräfter       transpan="2"         NZ       Each       Luhrkkräfter       transpan="2"         NZ       Each       Luhrkkräfter       transpan="2"         NZ       Each       Luhrkkräfter       transpan="2"         NZ       Each       Luhrkkräfter       transpan="2"         NZ       Each       Luhrkkräfter       transpan="2"         NZ       Each       Luhrkkräfter       transpan="2"         Luhrkkräfter       Luhrkkräfter       transpan="2"         Luhrkkräfter           &lt;th colspan="&lt;/td&gt;<td>Cowilhite Filter<br/>kein Filter gewählt         Latinkkräftei         Kurse Dozi         Kurse Dozi         Latinkkräftei         NC         Kurse Dozi         Latinkkräftei         NC         Latinkkräftei         NC         Latinkkräftei         NC         Latinkkräftei         Latinkkräftei         NC         Latinkkräftei         NC         Latinkkräftei         Latinkkräftei<!--</td--><td>Gowiihite Filter         ken Filter gewählt         Kurse Deza       Each       Luhirkirathie       Type type type type type type type type t</td></td></td></td></th> | <td>Gowiihite Filter         Ken Filter gewählt         Ken Filter gewählt         Ken Filter         Ken Filter         Ken Filter         Ken Filter         Ken Filter         Ken Filter         Ken Filter         Ken Filter         Ken Filter         Ken Filter         Ken Filter         Ken Filter         Ken Filter         Ken Filter         Luthrikeathit         Ken Filter         Luthrikeathit         Ken Filter         Luthrikeathit       Ken Filter         Luthrikeathit       Ken Filter         Luthrikeathit       Ken Filter         Luthrikeathit       Ken Filter         Luthrikeathit         Luthrikeathit         Luthrikeathit         Luthrikeathit         Luthrikeathit         Luthrikeathit         Luthrikeathit     <td>Gowilhite Filter         Ken Filter gewählt         Kinse Deze       Each       Luhrkkräfter       transpan="2"         NZ       Each       Luhrkkräfter       transpan="2"         Kinse Deze       Each       Luhrkkräfter       transpan="2"         NZ       Each       Luhrkkräfter       transpan="2"         NZ       Each       Luhrkkräfter       transpan="2"         NZ       Each       Luhrkkräfter       transpan="2"         NZ       Each       Luhrkkräfter       transpan="2"         NZ       Each       Luhrkkräfter       transpan="2"         NZ       Each       Luhrkkräfter       transpan="2"         NZ       Each       Luhrkkräfter       transpan="2"         Luhrkkräfter       Luhrkkräfter       transpan="2"         Luhrkkräfter           &lt;th colspan="&lt;/td&gt;<td>Cowilhite Filter<br/>kein Filter gewählt         Latinkkräftei         Kurse Dozi         Kurse Dozi         Latinkkräftei         NC         Kurse Dozi         Latinkkräftei         NC         Latinkkräftei         NC         Latinkkräftei         NC         Latinkkräftei         Latinkkräftei         NC         Latinkkräftei         NC         Latinkkräftei         Latinkkräftei<!--</td--><td>Gowiihite Filter         ken Filter gewählt         Kurse Deza       Each       Luhirkirathie       Type type type type type type type type t</td></td></td></td> | Gowiihite Filter         Ken Filter gewählt         Ken Filter gewählt         Ken Filter         Ken Filter         Ken Filter         Ken Filter         Ken Filter         Ken Filter         Ken Filter         Ken Filter         Ken Filter         Ken Filter         Ken Filter         Ken Filter         Ken Filter         Ken Filter         Luthrikeathit         Ken Filter         Luthrikeathit         Ken Filter         Luthrikeathit       Ken Filter         Luthrikeathit       Ken Filter         Luthrikeathit       Ken Filter         Luthrikeathit       Ken Filter         Luthrikeathit         Luthrikeathit         Luthrikeathit         Luthrikeathit         Luthrikeathit         Luthrikeathit         Luthrikeathit <td>Gowilhite Filter         Ken Filter gewählt         Kinse Deze       Each       Luhrkkräfter       transpan="2"         NZ       Each       Luhrkkräfter       transpan="2"         Kinse Deze       Each       Luhrkkräfter       transpan="2"         NZ       Each       Luhrkkräfter       transpan="2"         NZ       Each       Luhrkkräfter       transpan="2"         NZ       Each       Luhrkkräfter       transpan="2"         NZ       Each       Luhrkkräfter       transpan="2"         NZ       Each       Luhrkkräfter       transpan="2"         NZ       Each       Luhrkkräfter       transpan="2"         NZ       Each       Luhrkkräfter       transpan="2"         Luhrkkräfter       Luhrkkräfter       transpan="2"         Luhrkkräfter           &lt;th colspan="&lt;/td&gt;<td>Cowilhite Filter<br/>kein Filter gewählt         Latinkkräftei         Kurse Dozi         Kurse Dozi         Latinkkräftei         NC         Kurse Dozi         Latinkkräftei         NC         Latinkkräftei         NC         Latinkkräftei         NC         Latinkkräftei         Latinkkräftei         NC         Latinkkräftei         NC         Latinkkräftei         Latinkkräftei<!--</td--><td>Gowiihite Filter         ken Filter gewählt         Kurse Deza       Each       Luhirkirathie       Type type type type type type type type t</td></td></td> | Gowilhite Filter         Ken Filter gewählt         Kinse Deze       Each       Luhrkkräfter       transpan="2"         NZ       Each       Luhrkkräfter       transpan="2"         Kinse Deze       Each       Luhrkkräfter       transpan="2"         NZ       Each       Luhrkkräfter       transpan="2"         NZ       Each       Luhrkkräfter       transpan="2"         NZ       Each       Luhrkkräfter       transpan="2"         NZ       Each       Luhrkkräfter       transpan="2"         NZ       Each       Luhrkkräfter       transpan="2"         NZ       Each       Luhrkkräfter       transpan="2"         NZ       Each       Luhrkkräfter       transpan="2"         Luhrkkräfter       Luhrkkräfter       transpan="2"         Luhrkkräfter           <th colspan="</td> <td>Cowilhite Filter<br/>kein Filter gewählt         Latinkkräftei         Kurse Dozi         Kurse Dozi         Latinkkräftei         NC         Kurse Dozi         Latinkkräftei         NC         Latinkkräftei         NC         Latinkkräftei         NC         Latinkkräftei         Latinkkräftei         NC         Latinkkräftei         NC         Latinkkräftei         Latinkkräftei<!--</td--><td>Gowiihite Filter         ken Filter gewählt         Kurse Deza       Each       Luhirkirathie       Type type type type type type type type t</td></td> | Cowilhite Filter<br>kein Filter gewählt         Latinkkräftei         Kurse Dozi         Kurse Dozi         Latinkkräftei         NC         Kurse Dozi         Latinkkräftei         NC         Latinkkräftei         NC         Latinkkräftei         NC         Latinkkräftei         Latinkkräftei         NC         Latinkkräftei         NC         Latinkkräftei         Latinkkräftei </td <td>Gowiihite Filter         ken Filter gewählt         Kurse Deza       Each       Luhirkirathie       Type type type type type type type type t</td> | Gowiihite Filter         ken Filter gewählt         Kurse Deza       Each       Luhirkirathie       Type type type type type type type type t |

Tragen Sie in der sich öffnenden Maske die Zensuren ein und speichern Sie Ihre Eingaben.

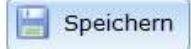

#### Leistungsbewertung bearbeiten

| 📧 🔇 Deutsch                                                                                                    | 10a [2/11]                                                           |                                                                                       | ▼ ●                                                                        | H                                                                                                    |                                                                                  |
|----------------------------------------------------------------------------------------------------|----------------------------------------------------------------------|---------------------------------------------------------------------------------------|----------------------------------------------------------------------------|----------------------------------------------------------------------------------------------------|----------------------------------------------------------------------------------|
| eistungsbewertung.                                                                                                    | Einstellungen                                                        | Fehlzeiten                                                                            |                                                                            |                                                                                                    |                                                                                  |
| 🔔<br>Erfassung der                                                                                                    | Halbjahresnoten n                                                    | 10ch bis Mi. 31.07.2024                                                               | (131 Tage) möglich.                                                        |                                                                                                    |                                                                                  |
| ereiche: alle, Schüle                                                                                                    | r/-innen: alle                                                       |                                                                                       |                                                                            |                                                                                                    | 🐺 Filte                                                                          |
|                                                                                                    |                                                                      |                                                                                       |                                                                            |                                                                                                    |                                                                                  |
| i zulässige Note<br>Wenn für Ihre<br>verwenden. Bit<br>dürfen.                                                                                | n: 1-6 (mit Tenden<br>Schulformen die Be<br>te achten Sie dara       | nzen), um eine Leistung<br>enotung 7, 8 und Stern<br>auf, dass die Noten 7 ur         | ) zu entwerten, tragen<br>chen (1*-6***) vorges<br>nd 8 nicht in der Gesar | Sie bitte "/" ein.<br>sehen ist, können S<br>ntnote des Halbjah                                            | ie diese auch<br>res verwendet werden                                            |
| i zulässige Note<br>Wenn für Ihre<br>verwenden. Bi<br>dürfen.                                                                                 | n: 1-6 (mit Tenden<br>Schulformen die Be<br>te achten Sie dara<br>N  | nzen), um eine Leistung<br>enotung 7, 8 und Stern<br>auf, dass die Noten 7 ur<br>ame  | ) zu entwerten, tragen<br>chen (1*-6***) vorges<br>nd 8 nicht in der Gesar | Sie bitte "/" ein.<br>ehen ist, können S<br>ntnote des Halbjah<br>1. Hj                                    | ie diese auch<br>res verwendet werden<br>2. Hj                                   |
| <ul> <li>zulässige Note<br/>Wenn für Ihre<br/>verwenden. Bit<br/>dürfen.</li> <li>Betz, Tim Graf 10a</li> </ul>                               | n: 1-6 (mit Tenden<br>Schulformen die Be<br>te achten Sie dara<br>N  | nzen), um eine Leistung<br>enotung 7, 8 und Stern<br>auf, dass die Noten 7 ur<br>lame | y zu entwerten, tragen<br>chen (1*-6***) vorges<br>nd 8 nicht in der Gesar | Sie bitte "/" ein.<br>ehen ist, können S<br>ntnote des Halbjah<br>1. Hj<br>2**                             | ie diese auch<br>res verwendet werden<br>2. Hj<br>2**                            |
| <ol> <li>zulässige Note<br/>Wenn für Ihre<br/>verwenden. Bit<br/>dürfen.</li> <li>Betz, Tim Graf 10a</li> <li>Bock, Bahar 10a</li> </ol>      | n: 1-6 (mit Tenden<br>Schulformen die Be<br>te achten Sie dara<br>N  | nzen), um eine Leistung<br>enotung 7, 8 und Stern<br>auf, dass die Noten 7 ur<br>lame | ) zu entwerten, tragen<br>chen (1*-6***) vorges<br>nd 8 nicht in der Gesar | Sie bitte "/" ein.<br>sehen ist, können S<br>ntnote des Halbjah<br>1. Hj<br>2**<br>2*                      | ie diese auch<br>res verwendet werden<br>2. Hj<br>2**<br>3*                      |
| i zulässige Note<br>Wenn für Ihre<br>verwenden. Bit<br>dürfen.<br>Betz, Tim Graf 10a<br>Block, Bahar 10a<br>Fritz, Émile 10a                  | n: 1-6 (mit Tenden<br>Schulformen die Be<br>tte achten Sie dara<br>N | nzen), um eine Leistung<br>enotung 7, 8 und Stern<br>auf, dass die Noten 7 un<br>lame | 2 zu entwerten, tragen<br>chen (1*-6***) vorges<br>nd 8 nicht in der Gesar | Sie bitte "/" ein.<br>sehen ist, können S<br>ntnote des Halbjah<br><u>1. Hj</u><br>2**<br>2*<br>4**        | ie diese auch<br>res verwendet werden                                            |
| i zulässige Note<br>Wenn für Ihre<br>verwenden. Bi<br>dürfen.<br>Betz, Tim Graf 10a<br>Bock, Bahar 10a<br>Fritz, Émile 10a<br>Heil, Malik 10a | n: 1-6 (mit Tenden<br>Schulformen die B¢<br>tte achten Sie dara<br>N | nzen), um eine Leistung<br>enotung 7, 8 und Stern<br>auf, dass die Noten 7 un<br>Jame | 2 zu entwerten, tragen<br>chen (1*-6***) vorges<br>nd 8 nicht in der Gesar | Sie bitte "/" ein.<br>sehen ist, können S<br>ntnote des Halbjah<br>1. Hj<br>2**<br>2*<br>2*<br>4**<br>1*** | ie diese auch<br>res verwendet werden<br>2. Hj<br>2**<br>3*<br>3*<br>3**<br>1*** |

### 2b. Notwendige Eingaben im Zeugnis durch die Klassenlehrkräfte

Die Klassenlehrkräfte können auf zwei Wege die Zeugnisse ihrer Schülerinnen und Schüler erreichen:

- 1. Noteneingabe über die Quicklinks auf der Startseite
- 2. Noteneingabe über den Menüpunkt Zeugnisse; diesen Weg nimmt auch die Stufenleitung.

Dabei öffnet der Stift ohne Hintergrundbild 🧭 jeweils die einzelnen Zeugnisse

| Kassen                                                                                                    |            |                 | 04      | FIRE CITE, CIESY          | Play Galitty, natia | (16)       | 15 M. 10 MM |
|----------------------------------------------------------------------------------------------------|------------|-----------------|---------|---------------------------|---------------------|------------|-------------|
| Angebote                                                                                                    | 20         | 90              | 09      | Herr Klassenlehrer, Helko | 75                  | 15<br>(16) | 9.238       |
| Zengniste 🔹                                                                                                    | 21         | 96              | 09      | Herr Kruse, Holger        | <del>1</del> 1      | 15         | 9/84        |
| Obergangsverfahren                                                                                                    | 22         | 10a             | 10      |                           | 77.                 | 14         | 9234 -      |
| Annual International International Internati | Accessible | atio ( Insteam) | martine | n l                       |                     |            | 22 inn 22   |

In jedem Zeugnis (**Abschluss**) müssen dabei die folgenden Daten eingetragen bzw. überprüft und ggfs. angepasst werden: Zeugnisformular – Zeugnisart – Ausstellungsdatum – Konferenzdatum

Speichern Sie Ihre Eingaben. 📔 Speichern

0

| Grunddaten                            |                                                              |   |                   |              |  |  |  |  |
|---------------------------------------|--------------------------------------------------------------|---|-------------------|--------------|--|--|--|--|
| Zeugnisformular                       | Notenzeugnis 8-10 GemS                                       |   | *                 |              |  |  |  |  |
| Zeugnisart                            | MSA mit Prüfung                                              | * | Ausstellungsdatum | 09.06.2025 * |  |  |  |  |
| Individueller Bezugs                  | Individueller Bezugsrahmen vorhanden (bei Förderschwerpunkt) |   |                   |              |  |  |  |  |
| Teilnahme an Absch                    | lussprüfung: MSA                                             |   |                   |              |  |  |  |  |
| weitere Zeugnisanga                   | aben                                                         |   |                   |              |  |  |  |  |
| Konferenzbeschluss vom 02.06.2025 *   |                                                              |   |                   |              |  |  |  |  |
| Im Zeugnis eingetragener Förderbedarf |                                                              |   |                   |              |  |  |  |  |

## 2c. Übernahme und Umrechnung aller Noten

GemVO § 17 (7) Bei der Entscheidung über die Zuerkennung des Abschlusses werden die am Ende der letzten Jahrgangsstufe erteilten Noten aller Fächer und Wahlpflichtkurse sowie die Note für die Projektarbeit berücksichtigt. Zudem werden die zuletzt erteilten Noten in den Fächern und Wahlpflichtkursen berücksichtigt, die in der vorletzten Jahrgangsstufe oder im ersten Halbjahr der letzten Jahrgangsstufe letztmalig unterrichtet wurden.

Wenn Sie die Zeugnisse auch in den letzten Jahren schon mit School-SH gemacht haben, können Sie die Noten ins Abschlusszeugnis übernehmen. Gehen Sie dazu über Zeugnisse und bei der ensprechenden Klassen über den Stift in *Zeugnis (Abschluss)*.

Klicken Sie auf die **Datenübernahme** und wählen Sie die Option "Aktuellste Noten und Bewertungen für Abschluss übernehmen".

| bschlussprüfung              | Zeugnis (Halbjahr)          | Zeugnis (Endjahr)                        | Zeug    | nis (Abschluss)            |                   |                        |
|------------------------------|-----------------------------|------------------------------------------|---------|----------------------------|-------------------|------------------------|
| Hinweis: Bitt<br>entsprechen | e achten Sie bei der I<br>, | Erstellung von Absch                     | lussze  | ugnissen darauf, dass alle | Noten der benötig | gten Anforderungsebene |
| O Eshizeiten.w               | urden übernommen:           |                                          |         |                            |                   |                        |
| 💈 Datenüberna                | Moten au                    | Anfordanioncabana<br>Rewertungen für Abs | chlues  | ubernehmen                 |                   |                        |
| runddaten                    | örderbedarf aktualisi       | sren                                     | 5011033 |                            |                   |                        |
| Zeugnisformular              | Notenzeugnis 8-1            | 0 GemS                                   |         |                            |                   |                        |
| Zeugnisart                   | ESA mit Prüfung             |                                          | -       | Ausstellungsdatum          | 07.07.2023        | *                      |
| individualler Bezug          | srahmen vorhanden           | (bei Förderschwerpu                      | nkt)    |                            |                   |                        |
| individuence Dezug           |                             |                                          |         | Record.                    |                   |                        |

Relevante Daten aus dem Schuljahr JG 8 (bzw. 9 bei MSA) sowie Halbjahresdaten werden berücksichtigt.

<u>Hinweis:</u> Über die Massenbearbeitung (siehe 1e) können Sie an diesem Punkt auch den "Notenabgleich für Abschluss durchführen (ESA/MSA)", um für ALLE Schülerinnen und Schüler der Klasse die aktuellsten Noten und Bewertungen für den Abschluss zu übernehmen.

| Werte<br>übernehmen | Eigenschaft                                                         |
|---------------------|---------------------------------------------------------------------|
|                     | Zeitpunkt 💿 Halbjahr 🕥 Endjahr 💿 Abschluss                          |
|                     | Zeugnisformular ()                                                  |
|                     | Zeugnisart                                                          |
|                     | Versetzung                                                          |
|                     | überfachliche Kompetenzen/Lern- und Sozialverhalten 🕕 🔍             |
|                     | Ausstellungsdatum                                                   |
|                     | Konferenzdatum                                                      |
|                     | Abiturprüfungsdatum (Abiturzeugnis)                                 |
|                     | Erworbener Abschluss                                                |
|                     | Notenabgleich für Abschluss durchführen (ESA/MSA)                   |
|                     | Unterschriftsoption 👻                                               |
|                     | Fehlzeiten aus der Fehlzeitenerfassung übernehmen                   |
|                     | Angabe der Versäumnisse in 🕦 💿 Stunden 💿 Tage                       |
|                     | Unterschriftsfeld für schulleitende Person auf dem Zeugnis anzeigen |
|                     | Förderbedarf aus Stammdaten aktualisieren                           |
|                     | Bemerkungen 🕕 🔤 existierende Einträge überschreiben                 |

Kontrollieren Sie die Noten. Wenn noch keine Noten abgegebener Fächer geholt werden konnten, tragen Sie diese händisch im Zeugnisformular ein. Ist das Zeugnis mit den Vornoten korrekt, bestätigen Sie dieses mit Speichern.

# Teil 3 - Prüfungsnoten und Vorbereitung der mündlichen Prüfungen

# 3a. Eingabe der schriftlichen Prüfungsnoten

Die Prüfungsergebnisse können von Klassenlehrkräften, Jahrgangs- und Schulleitungen sowie von allen via Rechtevergabe bevollmächtigten Nutzenden eingetragen werden.

Navigieren Sie dazu über das Hauptmenü zu den Zeugnissen und wählen Sie die Abschlussklasse, die Sie bearbeiten möchten, aus, indem Sie auf den Bleistift klicken.

| 16 | 9D  | 09 | негг нер, неко       | Herr Ewert, Joachim         | 1 | 14 8 W W |
|----|-----|----|----------------------|-----------------------------|---|----------|
| 17 | 10a | 10 | Herr Paulsen, Ulrich | Frau Wassermann, Friederike | 9 | 0. /     |
| 10 | 105 | 10 | Harr Cababa, Idai    | Here Hall Halles            | P | O ARD    |

Wählen Sie in der sich öffnenden Übersicht die Registerkarte **Abschlussprüfung** an. Wurden die Noten von den Fachlehrkräften in den Angeboten eingetragen, können Sie sie durch Klicken auf die Schaltfläche **Vornoten aus den Angeboten aktualisieren** übernehmen. Ansonsten können Sie alle Felder dieser Maske manuell befüllen.

Das Ergebnis der **Projektarbeit** wird automatisch aus den Eintragungen im Datensatz der Schülerin bzw. des Schülers übernommen.

| Absc               | hlussprüfung                                                                                                    | Zeugnis (Halbjahr)                                                        | Zeugnis (Endjahı                                             | r) Zeugnis (A                                   | bschluss)                                           |                                                  |                                                          |                              |
|--------------------|----------------------------------------------------------------------------------------------------|---------------------------------------------------------------------------|--------------------------------------------------------------|-------------------------------------------------|-----------------------------------------------------|--------------------------------------------------|----------------------------------------------------------|------------------------------|
|                    | <u>Es sind für</u>                                                                                                    | folgende Fächer mehr                                                      | ere Angebote zug                                             | eordnet, daher                                  | <u>keine Übernah</u>                                | me der Noten                                     | /Punkte möglich:                                         |                              |
| Teil               | nahme an Abs                                                                                                    | schlussprüfung: MSA                                                       |                                                              |                                                 |                                                     |                                                  |                                                          |                              |
| 2                  | Vornoten au                                                                                                    | ıs den Angeboten und                                                      | Projektarbeit aktu                                           | alisieren                                       | Endnoten ber                                        | echnen                                           |                                                          |                              |
| * P<br>Anf         | rüfen Sie fach<br>orderungsebe                                                                                                    | lich das Ergebnis der \<br>ne.                                            | /ornotenübernahn                                             | ne und die Übe                                  | rtragung der N                                      | oten auf die e                                   | ntsprechende                                             |                              |
| Die<br>aus<br>Prüf | gesamten Pri<br>führen. Die Er<br>fungsnoten) u                                                                                                    | ifungsnoten und die E<br>ndnoten werden nur be<br>nd alle Noten auf die l | ndnoten können a<br>erechnet, wenn die<br>benötigte Anforder | utomatisch ber<br>zur Berechnu<br>ungsebene (gi | rechnet werden<br>Ing notwendige<br>ültiger Wertebe | , wenn Sie die<br>n Angaben vo<br>reich: 1-6) üb | e Funktion "Endno<br>rhanden sind (Vor<br>ertragen sind. | ten berechnen"<br>rnoten und |
| Teilı              | nahme                                                                                                    | Prüfungsfach                                                              |                                                              | Vornote                                         | Schriftliche<br>Prüfung                             | Mündliche<br>Prüfung                             | Gesamte<br>Prüfungsnote                                  | Endnote                      |
| <b>~</b>           | Fach 1<br>(schriftl.)                                                                                                    | Deutsch                                                                   |                                                              |                                                 |                                                     |                                                  |                                                          |                              |
|                    | Fach 2<br>(schriftl.)                                                                                                    | Mathematik                                                                |                                                              |                                                 |                                                     |                                                  |                                                          |                              |
|                    | Fach 3<br>(schriftl.)                                                                                                    | Englisch                                                                  |                                                              |                                                 |                                                     |                                                  |                                                          |                              |
|                    | Fach 4<br>(schriftl.)                                                                                                    | Herkunftssprache                                                          |                                                              |                                                 |                                                     |                                                  |                                                          |                              |
| Zus                | atzprüfung(er                                                                                                    | ı) in weiteren Fächern                                                    |                                                              |                                                 |                                                     |                                                  |                                                          |                              |
|                    | Fach 5<br>(mündl.)                                                                                                    | Geographie 10a                                                            | •                                                            |                                                 |                                                     |                                                  |                                                          |                              |
|                    | Fach 6<br>(mündl.)                                                                                                    | Fach wählen                                                               | *                                                            |                                                 |                                                     |                                                  |                                                          |                              |
| Proj               | Projektarbeit (für Abschlüsse)                                                                                                    |                                                                           |                                                              |                                                 |                                                     |                                                  |                                                          |                              |
| 1                  | Die Angaben zur Projektarbeit sind direkt an den Schüler/-innen festgehalten. Einsehen und bearbeiten können Sie diese unter<br>"Schüler/-in bearbeiten" auf der Maske "Unterricht". An dieser Stelle können die Werte exklusiv für die Zeugnisse angepasst<br>werden. |                                                                           |                                                              |                                                 |                                                     |                                                  |                                                          |                              |
|                    | Projek                                                                                                    | t / Thema                                                                 | Lehrkr                                                       | aft                                             | Datun                                               | n                                                | Niveau                                                   | Note                         |
|                    | China - Kultur                                                                                                    | oder Fortschritt?                                                         | Herr Weiner                                                  | t, Sven                                         | 15.01.20                                            | 024 MS                                           | Α 🗸                                                      | 2                            |

## 3b. Ausgabe der Vornoten und schriftlichen Prüfungsnoten an die Schülerinnen und Schüler

Rufen Sie in der Zeugnis-Bearbeitung der jeweiligen Schülerin / des jeweiligen Schülers den Reiter "Abschlussprüfung" auf wie nachfolgend abgebildet:

| 3                   | Vornoten au                                                                                                    | is den Angeboten und   | Projektarbeit aktu | Jalisieren     | Endnoten ber            | echnen               |                         |         |
|---------------------|----------------------------------------------------------------------------------------------------|------------------------|--------------------|----------------|-------------------------|----------------------|-------------------------|---------|
| * Pr<br>Anfe        | * Prüfen Sie fachlich das Ergebnis der Vornotenübernahme und die Übertragung der Noten auf die entsprechende<br>Anforderungsebene.                                                                                                    |                        |                    |                |                         |                      |                         |         |
| Die<br>aust<br>Prüf | Die gesamten Prüfungsnoten und die Endnoten können automatisch berechnet werden, wenn Sie die Funktion "Endnoten berechnen"<br>ausführen. Die Endnoten werden nur berechnet, wenn die zur Berechnung notwendigen Angaben vorhanden sind (Vornoten und<br>Prüfungsnoten) und alle Noten auf die benötigte Anforderungsebene (gültiger Wertebereich: 1-6) übertragen sind. |                        |                    |                |                         |                      |                         |         |
| Teilr               | ahme                                                                                                    | Prüfungsfach           |                    | Vornote        | Schriftliche<br>Prüfung | Mündliche<br>Prüfung | Gesamte<br>Prüfungsnote | Endnote |
| <b>~</b>            | Fach 1<br>(schriftl.)                                                                                                    | Deutsch                |                    | 3              |                         |                      |                         |         |
|                     | Fach 2<br>(schriftl.)                                                                                                    | Mathematik             |                    | 2              |                         |                      |                         |         |
|                     | Fach 3<br>(schriftl.)                                                                                                    | Englisch               |                    | 2              |                         |                      |                         |         |
|                     | Fach 4<br>(schriftl.)                                                                                                    | Herkunftssprache       |                    |                |                         |                      |                         |         |
| Zusa                | atzprüfung(er                                                                                                    | ı) in weiteren Fächerr | 1                  |                |                         |                      |                         |         |
| <b>~</b>            | Fach 5<br>(mündl.)                                                                                                    | Geographie 10a         | •                  | 1              |                         |                      |                         |         |
|                     | Fach 6<br>(mündl.)                                                                                                    | Fach wählen            | ~                  |                |                         |                      |                         |         |
| Proje               | ektarbeit (für                                                                                                    | Abschlüsse)            |                    |                |                         |                      |                         |         |
| 0                   | Die Angaben zur Projektarbeit sind direkt an den Schüler/-innen festgehalten. Einsehen und bearbeiten können Sie diese unter<br>"Schüler/-in bearbeiten" auf der Maske "Unterricht". An dieser Stelle können die Werte exklusiv für die Zeugnisse angepasst<br>werden.                                                                                                   |                        |                    |                |                         |                      |                         |         |
|                     | Projek                                                                                                    | t / Thema              | Lehrkr             | aft            | Datum                   | 1                    | Niveau                  | Note    |
| (                   | China - Kultur                                                                                                    | oder Fortschritt?      | Herr Weine         | rt, Sven       | 15.01.20                | )24 MS               | A 👻                     | 2       |
| -                   |                                                                                                    |                        |                    |                |                         |                      |                         |         |
| <b>)</b> Z          | Zurücksetzen                                                                                                    | Speichern              | Vornotenübers      | icht ESA/MSA a | ausgeben                |                      |                         |         |

Indem Sie auf die Schaltfläche "Vornotenübersicht ESA/MSA" klicken, können Sie ein PDF-Dokument wie das nachfolgend abgebildete erzeugen, das an die Schüler/-innen ausgegeben werden kann.

Im Menüpunkt "Zeugnisse" / "Zeugnisse drucken" kann die Vorzensuren-Übersicht auch als Klassensatz generiert werden:

|                    |          | 19                   |           |                             | 0.000                |            |           | Vomotenübersicht ESA/HSA für 10a drucken  |
|--------------------|----------|----------------------|-----------|-----------------------------|----------------------|------------|-----------|-------------------------------------------|
| Schulungen         | NL       | Phase                |           |                             | Aktion               |            |           | Automitemicits FELONCA To: 101 doubles    |
| Neuigkeiten        | Zeugn    | isse der Se          | ekundars  | tufe II                     |                      |            |           | Zeugniskonferenz für 10s drucken          |
| IQSH-Helpdesk      | Autority | alle   beiner   invi | erflerer: |                             |                      |            | 21 199    | Gekürzte Zeugniskonferenz für 10a drucken |
| Druckaufträge      | 16       | 118                  | F         |                             | -                    | 78         | 13 3 10 K | Abschlusszeugnisse für 10a drucken        |
| Hien Profil        | 15       | 106                  | 10        | Herr Scholz, Kai            | Frau Gundula, Kleber | 0          | 9.0       | Schuljahreszeugnisse für 10a drucken      |
| 100.000            | 14       | 10a                  | 10        | Frau Rechtgeber, Klara      | -                    | 1          | 9.24      | labiabreceumiste für 10a drucken          |
| Nutzer/-in         | 13       | 96                   | 09        | Frau Schulte, Dettina       |                      | . 4        | 9.200     | 0                                         |
| Archiv             | 12       | gu                   | 00        | Frau Wassermann, Friederiks |                      |            | 9200      | 5                                         |
| Statistik          | -11      | 09/10k               | 08 - 09   | Herr Ewert, Joachim         | -                    | 0          | 0.8       |                                           |
| Dabenprüfung       | 10       | ab                   | 88        | Frau Lustig, Sabrina        | -                    | 5          | 9.284     | 5                                         |
| Export             | 9        | 6a                   | 08        | Frau Mütze, Tina            | -                    |            | 9/04      | <u>a</u> ]                                |
| Import             | 8        | 76                   | 07        | Frau Mütze, Tina            | Herr Pooker, Ernesto | 25<br>(26) | 2206      | ÷.                                        |
| Obergangsverfahren | 7        | 78                   | 07        | Herr Ewert, Joechim         | -                    | 15         | 9,206     | à                                         |
| sperren            | 6        | 60                   | 06        | Herr Dr. Kurzer, Jochen     | Frau Meyer, Annegret | 34         | 9.206     | à.                                        |
| Notenerlassung     | - 3      | 6a                   | 05        | Herr Schlemmer, Horst       | Herr Pooker, Ernesta | 11         | 0/06      | 5                                         |
| Zeugelase 😽        |          | DaZ                  | 05 - E    | Herr Popleer, Ernesta       |                      | 1          | 0,7 136   | 4                                         |

Vorbereitung der mündlichen Prüfung (MSA) IQSH - Muster-Gemeinschaftsschule (5-10)

Datum: 05.03.2025

# Peter Fuchs

Klasse: 10a

Vornoten sind Endnoten, wenn nicht durch die mündliche und/oder schriftliche Prüfung eine Änderung erfolgt. Bei einem Übertragungsfehler besteht kein Anspruch auf die hier angezeigte Note.

| Fach                 | Vornote | Schriftliche Prüfung |
|----------------------|---------|----------------------|
| Biologie             | 4       |                      |
| Chemie               | 2       |                      |
| Deutsch              | 3       | 2                    |
| Englisch             | 2       | 1                    |
| Geschichte           | 2       |                      |
| Mathematik           | 2       | 2                    |
| Physik               | 2       |                      |
| Sport                | 1       |                      |
| WPU: WPU - Gestalten | 3       |                      |
| WPU: WPU2 Reich      | 3       |                      |
| Wirtschaft/Politik   | 2       |                      |

#### Projektarbeit:

China - Kultur oder Fortschritt?, 2 (Niveau: MSA)

#### Weitere Bemerkungen:

Bitte beachten Sie: Datengrundlage für das Dokument bilden neben den Informationen aus dem Reiter "Abschlussprüfung" die Leistungsdaten, die im Reiter "Zeugnis (Abschluss)" hinterlegt sind.

#### Alternativ: händisches Verfahren

Gehen Sie bei den Schülern (a.) auf eine Abschlussklasse und streichen die Schüler/-innen, die keinen Abschluss machen, indem Sie auf deren Namen klicken (b.). Anschließend gehen Sie unten auf das Drucker-Symbol (c.). Wählen Sie nun "ESA/MSA Vornote, Prüfungsnote und Endnote (leere Übersicht)" und drucken die Formulare über den grünen Pfeil (d.). Diese Formulare können Sie während oder vor der Sitzung des Prüfungsausschusses händisch oder mit dem Rechner befüllen und dann entsprechend an die Schüler verteilen. Wenn Sie den gesamten Prüfungsprozess mit einer händisch geführten Karteikarte begleiten möchten, können Sie sich auch die "Prüfungskartei leer" ausdrucken.

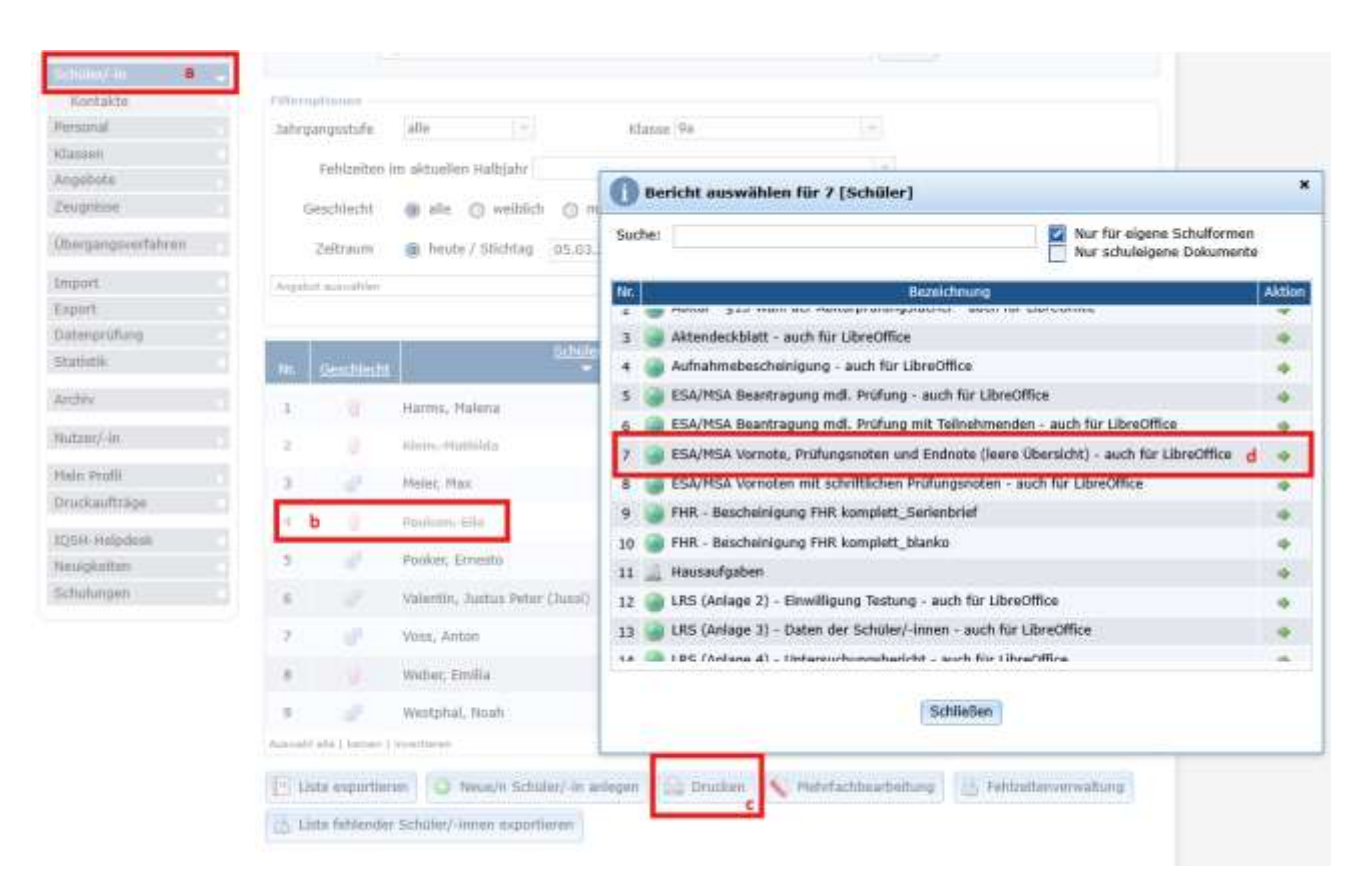

## 3c. Überprüfung der Zulassung zur mündlichen Prüfung

Klicken Sie im Hauptmenü auf **"Zeugnisse**", wählen Sie anschließend bei der jeweiligen Klasse das Stiftsymbol. Wählen Sie dann den Reiter **"Abschlussprüfung**".

| Abschlussprü       | fung Zeugnis (Halbjahr   | ) Zeugnis (Endjahr    | ) Zeugnis  | (Abschluss)             |                      |                         |         |
|--------------------|--------------------------|-----------------------|------------|-------------------------|----------------------|-------------------------|---------|
| Absch              | lussprüfung - Projektarb | at (für Abschlüsse):  | Abweichend | le Werte                |                      |                         |         |
| S Vornat           | en aus den Angeboten ur  | nd Projektarbeit aktu | alisieren  |                         |                      |                         |         |
| Teilnahme          | Prüfungsfach             |                       | Vornote    | Schriftliche<br>Prüfung | Mündliche<br>Prüfung | Gesamte<br>Prüfungsnote | Endnote |
| Fach 1<br>(schrift | Deutsch                  |                       | 2          |                         |                      |                         |         |
| Fach 2<br>(schrift | I.) Mathematik           |                       | 2          |                         |                      |                         |         |
| Fach 3<br>(schrift | I.) Englisch             |                       | 2          |                         |                      |                         |         |
| Fach 4<br>(schrift | Herkunftssprache         |                       |            |                         |                      |                         |         |
| Zusatzprüfu        | ng(en) in weiteren Fäche | m                     |            |                         |                      |                         |         |
| Fach 5<br>(mündl   | .) Fach wählen           | -                     |            |                         |                      |                         |         |
| Fach 6             | Fach wahlen              | -                     |            |                         |                      |                         |         |

Tragen Sie die Prüfungsnoten ein.

Wechseln Sie nun in den Reiter **"Zeugnis (Abschluss)**". Nun können Sie über **"Aktuellste Noten und Bewertungen für Abschluss übernehmen**" die Endnoten in das Zeugnisformular übernehmen. Speichern Sie die Datenübernahme.

# Überprüfen Sie anhand aller Noten, ob die Schülerin bzw. der Schüler sich noch durch max. zwei mdl. Prüfungen so verbessern kann, dass maximal eine mangelhafte und keine ungenügende Note übrigbleibt.

## 3d. Aufnahme der Wünsche für die mündliche Prüfung

In School-SH ist ein Formular hinterlegt, mit welchem die **Prüfungswünsche** und die **Einwilligung für das Zulassen von Gästen** zu der Prüfung abgefragt werden kann.

Um dieses auszudrucken, gehen Sie auf die **Klassen**, wählen dort die entsprechende Klasse, nutzen das Dreieck am Ende, um dann das Formular (ESA/MSA Beantragung mündliche Prüfung mit Teilnehmenden) auszuwählen.

| Line sector interferences are used we cannot be manufacture and everyors. |      |                         |             |                                                                                                    |    |  |  |  |
|---------------------------------------------------------------------------|------|-------------------------|-------------|----------------------------------------------------------------------------------------------------|----|--|--|--|
| Menü                                                                      | Ak   | Aktuelle Seite: Klassen |             |                                                                                                    |    |  |  |  |
| Stortseite<br>Einstellungen                                               | Klas | ssen verwalte           | n 🖉         | ) Gekürzten Zeugniskonferenz Export der Klasse 9a drucken<br>Zeugniskonferenz Export der Klasse 9a drucken | 0  |  |  |  |
| Schule                                                                    | 1    |                         | te          | Schüler/-innenliste der Klasse 9a exportieren                                                              | -  |  |  |  |
| Koofurenzen                                                               |      | 1                       |             | Angebotsliste der Klasse 9a bearbeiten                                                                     |    |  |  |  |
| Schüler/-in                                                               | NE   | Bez.                    | 10          | Palament für Kingen Ba deurkein                                                                            |    |  |  |  |
| Personal                                                                  | 19   | saunasungen na.<br>5    | 5. Jahro    | CONDITION IN TRASSE SE GLUCARI                                                                             | 1  |  |  |  |
| Rhown.                                                                    | 20   | DaZ GentS               | 5. Jehrga   | Dokumente für alle Schuler/-innen der Kasse sa drubten                                                     | L  |  |  |  |
| Angebote                                                                  |      |                         | Januar 12   | Fehlzeiten-Übersicht für 9a                                                                                |    |  |  |  |
| Zeugnisse                                                                 | 21   | 68                      | 6. Jehrge   | Interne Kontaidliste (Klasse) für Klasse 9a exportieren                                                    |    |  |  |  |
| 1962 01100 000 012 2100                                                   | 22   | ób                      | 6. Jahroz 📷 | Klassenelternbeiratsliste (extern) für Klasse 9a exportieren                                               | ÷. |  |  |  |
| Obergangsvertahren                                                        | 23   | 7a                      | 7. Jahrgz 😽 | Schüler/-innenliste der Klasse 9a für GUdental exportieren                                                 |    |  |  |  |
| Import                                                                    | 24   | 2h H                    | 7. Jahros   | Unterrichtsbelegungsplan der Klasse 9a exportieren                                                         |    |  |  |  |

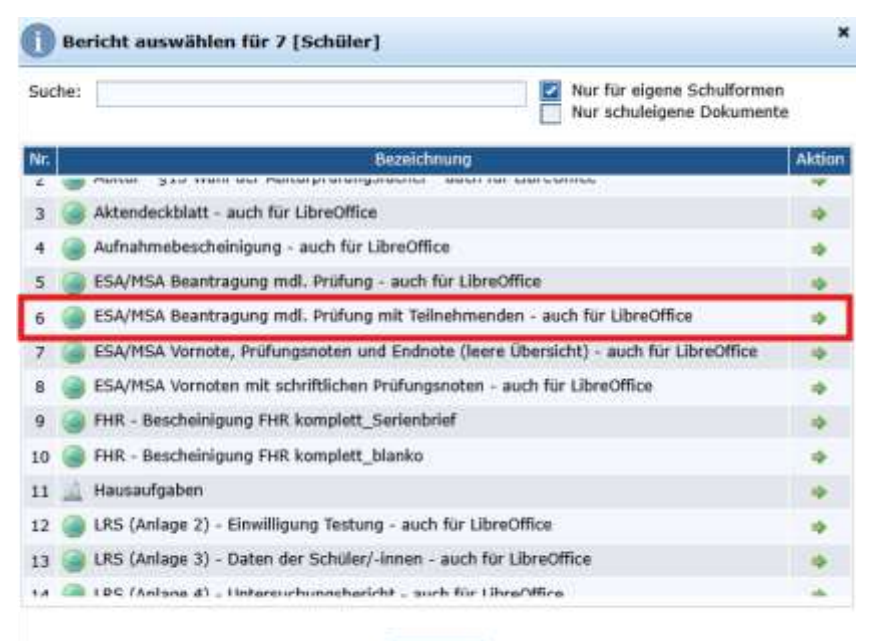

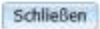

# Teil 4 - Zuerkennung des Abschlusses und Zeugnisdruck

## 4a. Endnote bestimmen und übertragen

Klicken Sie im Menü auf **"Zeugnisse**", wählen Sie anschließend bei der jeweiligen Klasse das Stiftsymbol. Wählen Sie dann den Reiter **"Abschlussprüfung**".

| bschl                      | ussprüfung                                      | Zeugnis (Halbjahr) Zeugnis                                                                                             | (Endjahr) Zeugnis                                                        | (Abschluss)                                                            |                                                                    |                                                                 |                                      |
|----------------------------|-------------------------------------------------|----------------------------------------------------------------------------------------------------|--------------------------------------------------------------------------|------------------------------------------------------------------------|--------------------------------------------------------------------|-----------------------------------------------------------------|--------------------------------------|
| Teilna                     | shme an Ab                                      | schlussprüfung: MSA                                                                                                    |                                                                          |                                                                        |                                                                    |                                                                 |                                      |
| 5                          | Vornoten a                                      | us den Angeboten und Projektart                                                                                        | eit aktualisieren                                                        | Endnoten be                                                            | rechnen                                                            |                                                                 |                                      |
| * Prü<br>Anfor             | fen 5ie facl<br>derungseb                       | hlich das Ergebnis der Vornotenül<br>ene.                                                                              | bernahme und die V                                                       | bertragung der l                                                       | voten auf die er                                                   | ntsprechende                                                    |                                      |
| Die ge<br>ausfül<br>Prüfun | esamten Pr<br>hren. Die E<br>ngsnoten) (<br>hme | üfungsnoten und die Endnoten k<br>indnoten werden nur berechnet,<br>und alle Noten auf die benötigte /<br>Prüfungslach | önnen automatisch<br>wenn die zur Berech<br>Anforderungsebene<br>Vornote | berechnet werde<br>nung notwendig<br>(gültiger Wertebe<br>Schriftliche | n, wenn Sie die<br>en Angaben vor<br>areich: 1-6) übe<br>Mundliche | Funktion "Endno<br>handen sind (Vo<br>ertragen sind.<br>Gesamte | ten berechne<br>moten und<br>Endnote |
|                            | Fach 1<br>(schrifti.)                           | Deutsch                                                                                                    | 3                                                                        | 2                                                                      | Prurung                                                            | 2                                                               | 3                                    |
|                            | Fach 2<br>schriftl.)                            | Mathematik                                                                                                    | 2                                                                        | 2                                                                      |                                                                    | 2                                                               | 2                                    |
|                            | Fach 3<br>schriftl.)                            | Englisch                                                                                                    | 2                                                                        | 1                                                                      |                                                                    | 1                                                               | 2                                    |
|                            | Fach 4<br>(schriftl.)                           | Herkunftssprache                                                                                                    |                                                                          |                                                                        |                                                                    |                                                                 |                                      |
| Zusat                      | zprüfung(e                                      | n) in weiteren Fachern                                                                                                 |                                                                          |                                                                        |                                                                    |                                                                 |                                      |
|                            | Fach S<br>(mündl.)                              | Geographie 10a +                                                                                                    | 1                                                                        |                                                                        | 2                                                                  |                                                                 | 1                                    |
|                            | Fach 6<br>mundl.)                               | Fech wählen                                                                                                    |                                                                          |                                                                        |                                                                    |                                                                 |                                      |

Tragen Sie nun die Prüfungsnoten ein. Über die Schaltfläche berechnen Sie die Endnoten.

Wechseln Sie nun in den Reiter **"Zeugnis (Abschluss)**". Nun können Sie über **"Datenübernahme**" die Endnoten in das Zeugnisformular übernehmen.

|             | [ <u>Zeugins - Angebole]. Fur torgenue bereiche sind mentere Angebole zugeordnet.</u> |                                              |                   |  |  |  |  |
|-------------|---------------------------------------------------------------------------------------|----------------------------------------------|-------------------|--|--|--|--|
| 参 Datenül   | ,<br>Aktuell                                                                          | ste Noten und Bewertungen für Abschluss über | nehmen            |  |  |  |  |
| Grunddaten  | Förder                                                                                | oedarf aktualisieren                         |                   |  |  |  |  |
| Zeugnisform | nular                                                                                 | Notenzeugnis 8-10 GemS                       | *                 |  |  |  |  |
| Zeugnisart  |                                                                                       | MSA mit Prüfung 🔹 *                          | Ausstellungsdatum |  |  |  |  |

#### Speichern Sie die Datenübernahme!

#### 4b. Zeugnisdruck

Über das Druckersymbol am Ende der Zeugnismaske können Sie das Abschlusszeugnis der jeweiligen Schülerin / des jeweiligen Schülers ausdrucken.

Drucken

# 4c. Abschlusszeugnisse für Schülerinnen und Schüler mit sonderpädagogischem Förderbedarf

Schülerinnen und Schüler mit sonderpädagogischem Förderbedarf, die nicht oder nicht in allen Fächern nach den Lehrplan- und Fachanforderungen einer allgemein bildenden oder berufsbildenden Schule unterrichtet werden, erhalten Förderschulzeugnisse.

Wählen Sie bei den Grunddaten des Zeugnisses die Zeugnisart "Förderabschluss":

| Grunddaten                         |                                           |                   |              |  |  |
|------------------------------------|-------------------------------------------|-------------------|--------------|--|--|
| Zeugnisformular                    | Notenzeugnis 8-10 GemS                    | -                 |              |  |  |
| Zeugnisart                         | Förderabschluss 💌 *                       | Ausstellungsdatum | 04.03.2025 * |  |  |
| Individueller Bezug                | srahmen vorhanden (bei Förderschwerpunkt) |                   |              |  |  |
| Teilnahme an Abschlussprüfung: MSA |                                           |                   |              |  |  |

Falls erforderlich, wählen Sie das Zeugnisformular "Notenzeugnis 5-10 mit Fachkompetenzen". Dieses Formular ist notwendig, wenn beispielsweise zu den Fächern individuelle Kompetenzen beschrieben und bewertet werden sollen. Die Änderung des Formulars muss vor der Noten- und Kompetenzeingabe erfolgen, da beim Formularwechsel Bewertungen nicht übernommen werden!

Tragen Sie unter "weitere Zeugnisangaben" den sonderpädagogischen Schwerpunkt ein:

| weitere Zeugnisangaben                |              |  |  |  |  |  |
|---------------------------------------|--------------|--|--|--|--|--|
| Konferenzbeschluss vom                | 13.03.2025 * |  |  |  |  |  |
| Im Zeugnis eingetragener Förderbedarf | Lernen       |  |  |  |  |  |

Diese Angabe generiert den folgenden Zeugniskopf:

. . .

Counddatas

# ZEUGNIS

über den Abschluss

#### im sonderpädagogischen Schwerpunkt Lernen

Wird die Checkbox "Individueller Bezugsrahmen vorhanden" aktiviert, erscheint bei Förderschulzeugnissen hinter den Noten der Vermerk i.B.1

| diuliduaten                        |                                          |                   |              |  |  |
|------------------------------------|------------------------------------------|-------------------|--------------|--|--|
| Zeugnisformular                    | Notenzeugnis 8-10 GemS                   | *                 |              |  |  |
| Zeugnisart                         | Förderabschluss 👻                        | Ausstellungsdatum | 04.03.2025 * |  |  |
| Individueller Bezugs               | rahmen vorhanden (bei Förderschwerpunkt) |                   |              |  |  |
| Teilnahme an Abschlussprüfung: MSA |                                          |                   |              |  |  |

Auf dem Zeugnis wird dann folgende Fußnote eingefügt:

Die erteilten Noten beziehen sich nicht auf die Anforderungen der Lehrpläne und Fachanforderungen einer allgemein bildenden oder berufsbildenden Schule, sondern auf den jeweils vorhandenen individuellen Bezugsrahmen und werden deshalb mit dem Zusatz "i. B." gekennzeichnet.

Um zu kennzeichnen, dass eine **zielgleiche Beschulung** vorliegt, klicken Sie auf das Kästchen links neben der jeweiligen Note:

| Leistungen (Noten)<br>zulässige Noten: 1-6 und 1*-6*** (mit Tendenzen), um eine Leistung zu entwerten, tragen Sie bitte "/" ein. |      |                 |   |  |  |  |  |
|----------------------------------------------------------------------------------------------------|------|-----------------|---|--|--|--|--|
| Deutsch 🥥                                                                                                    | 28 3 | 1. Fremdsprache |   |  |  |  |  |
| Mathematik 🍘                                                                                                    | 2    | Englisch 👻 🏈    | 2 |  |  |  |  |
|                                                                                                    |      |                 |   |  |  |  |  |

Im Zeugnis wird beim jeweiligen Fach die Ergänzung i.B. entfernt und eine weitere Fußnote eingefügt:

In den mit der Fußnote gekennzeichneten Fächern wurden dem Zeugnis die Anforderungen der Lehrpläne und Fachanforderungen des besuchten Bildungsganges zu Grunde gelegt. In allen anderen Fächern wurde Unterricht entsprechend dem oben vermerkten Förderschwerpunkt erteilt; Leistungsbeurteilungen in diesen Fächern beziehen sich nicht auf die Anforderungen der Lehrpläne und Fachanforderungen, sondern auf den jeweils vorhandenen individuellen Bezugsrahmen ("i. B.").